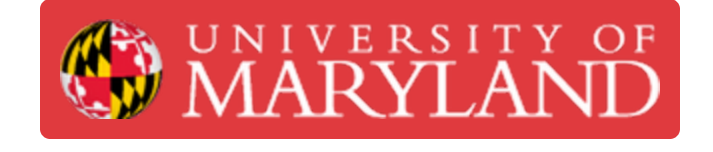

## AGNR - UME Program Reach - Census Dashboard Guide & Training

Learn how to use the UME Program Reach - Census Dashboard in this guide.

Written By: Nicholas Bentley

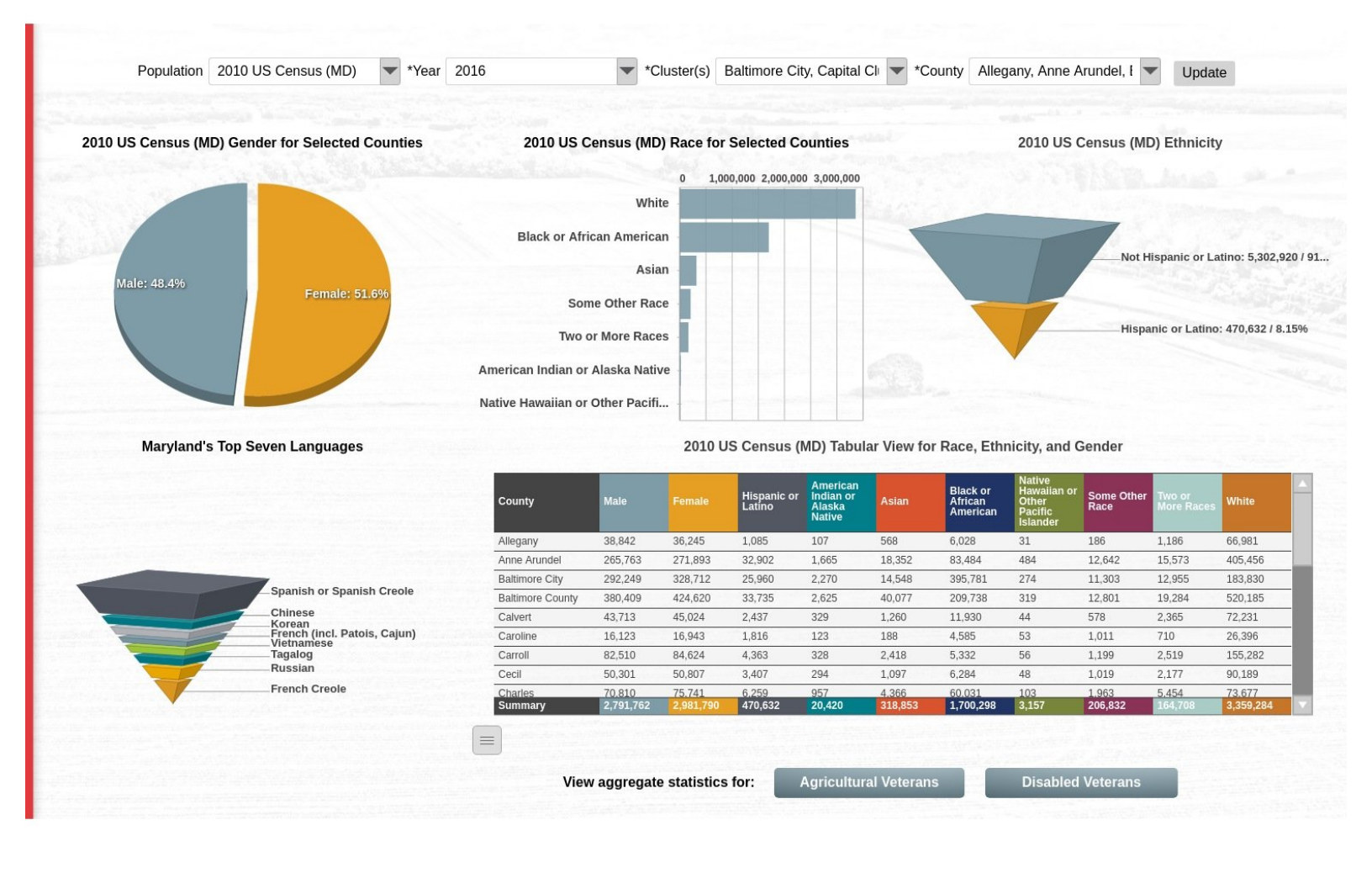

## Introduction

## Overview

This guide serves as a training resource for the UME Program Reach - Census Dashboard. The UME Program Reach - Census Dashboard can be utilized to assist in interpretation of census data for use in analyzing program impact.

### Data controls & export

Most of the data in this dashboard can be controlled (or as we like to say, cut) via dashboard parameters at the top of the dashboard. Most data in tabular views can also be exported for use in your own analytical tools.

### Charts

The dashboard provides five charts, with three additional charts accessible via drill-downs.

- Gender for Selected Counties: provides a visualization of the gender split for selected counties.
- Race for Selected Counties: provides a visualization of the racial distribution for selected counties.
- Ethnicity: provides a visualization of the ethnicity split for selected counties.
- **Maryland's Top Seven Languages:** provides a distribution of the top seven languages in Maryland as identified by AGNR.
- Tabular View for Race, Ethnicity, and Gender: provides detail level tabular data for the aforementioned categories. This data can be exported for your own analysis.

## Tips to get the most out of this guide

- Click images to open the enlarged version in a new tab.
- Keep an eye out for tips and notes within each step. These contain useful information about functionality (like drill-downs) in the dashboard.
- Logging in via the button in the top right of the guide (use SSO) will allow you to add comments to each step that are visible to other readers if you find a piece of information that needs clarification or want to highlight a particular step.

## **Additional notes**

• As of 6/15/2020, the **Year** parameter has been removed from the dashboard as it is not needed since each population is a static data set from a specific year.

#### Step 1 — Overview of the Dashboard

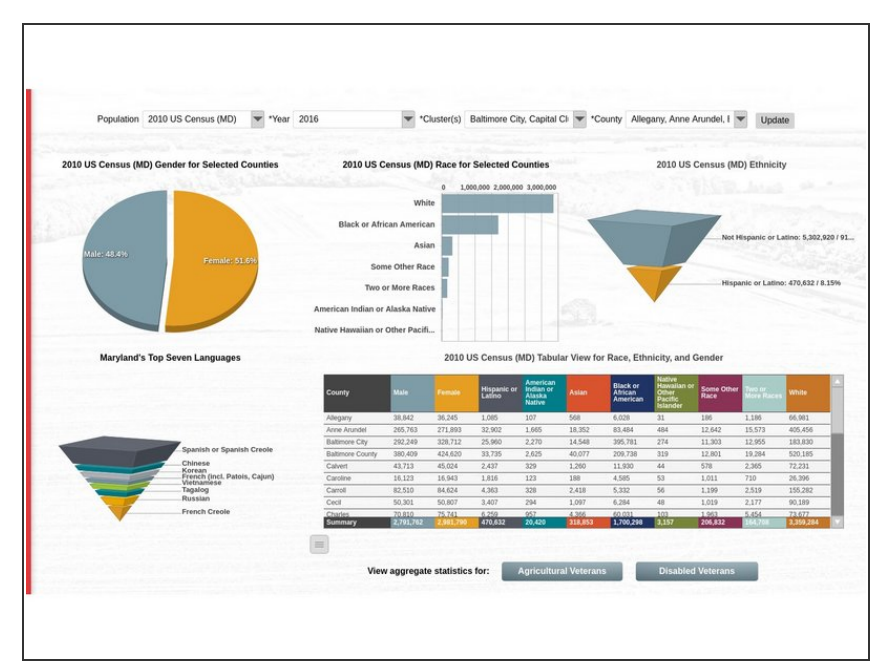

- The UME Program Reach Census dashboard provides a high level snapshot, with drill-down capability, of census data for analysis when determining program reach and impact in MD's counties.
- The dashboard provides breakdowns of gender, race, ethnicity, and languages for each of MD's counties where the data is provided.
- The dashboard has five full census data sets for different census populations (2010 US Census (MD), 2010 US Census (MD) 5-19 Youth, Agricultural Census, Individuals With Disabilities (IWD), Veterans) and two aggregate data sets (Agricultural Veterans, Disabled Veterans).

#### Step 2 — Data Controls & Export

|                                            |                                                                                                    | 0 1<br>White                                                                                                    | ,000,000 2,000,00     | 0 3,000,000                     |                        |                          | 124            |                        |                           |                  |           | 2010 L                           | 2010 US Census (MD) Tabular View for Race, Ethnicity, and Gender |                                           |             |                                 |                                                      |                       |                       |           |
|--------------------------------------------|----------------------------------------------------------------------------------------------------|----------------------------------------------------------------------------------------------------|-----------------------|---------------------------------|------------------------|--------------------------|----------------|------------------------|---------------------------|------------------|-----------|----------------------------------|------------------------------------------------------------------|-------------------------------------------|-------------|---------------------------------|------------------------------------------------------|-----------------------|-----------------------|-----------|
| Mic: 48,4% Female: 51,6%                   | Black or African American<br>Asian                                                                                                    |                                                                                                    |                       |                                 |                        |                          | 1.             | ot Hispanic            | or Latino: 5,302,920 / 91 | County           | Male      |                                  | Hispanic or<br>Latino                                            | American<br>Indian or<br>Alaska<br>Native | Asian       | Black or<br>African<br>American | Native<br>Hawaiian o<br>Other<br>Pacific<br>Islander | or Some Other<br>Race | r Two or<br>More Race | s White   |
|                                            | Se                                                                                                    | Some Other Race                                                                                                    |                       |                                 |                        | н                        | spanic or L    | atino: 470,632 / 8.15% | Allegany                  | 38,842           | 36,245    | 1,085                            | 107                                                              | 568                                       | 6,028       | 31                              | 186                                                  | 1,186                 | 66,981                |           |
|                                            | Two                                                                                                    | American Indian or Alaska Native                                                                                                    |                       |                                 |                        |                          |                | -                      |                           | Anne Arundel     | 265,763   | 271,893 32,902<br>328,712 25,960 | 32,902                                                           | 1,665                                     | 18,352      | 83,484                          | 484<br>274                                           | 12,642<br>11,303      | 15,573<br>12,955      | 405,456   |
|                                            | American Indian o                                                                                                    |                                                                                                    |                       |                                 |                        |                          |                |                        |                           | Daltimoro City   | 040 000   |                                  | 25,960                                                           | 2,270                                     | 14,548      | 395,781                         |                                                      |                       |                       | 183,830   |
|                                            | Native Hawaiian o                                                                                                    | r Other Pacifi                                                                                                    |                       |                                 |                        |                          |                |                        | View Chart Data           | _                | 424,620   | 33,735                           | 2,625                                                            | 40,077                                    | 209,738     | 319                             | 12,801                                               | 19,284                | 520,185               |           |
| Maryland's Top Seven Languages             |                                                                                                    | 2010                                                                                                    | US Census (           | MD) Tabular '                   | View for Rac           | e, Ethnicity, a          | nd Gender      |                        |                           | Export Chart Dat | a .       | 15,024                           | 2,437                                                            | 329                                       | 1,260       | 11,930                          | 44                                                   | 578                   | 2,365                 | 72,231    |
|                                            |                                                                                                    |                                                                                                    | _                     | Matter                          | _                      | _                        |                | Export ondit Dut       |                           | 0,843            | 1,816     | 123                              | 188                                                              | 4,585                                     | 53          | 1,011                           | 710                                                  | 26,396                |                       |           |
|                                            | County                                                                                                    | Male Female                                                                                                    | Hispanic or<br>Latino | American<br>Indian or<br>Alaska | Asian Atr              | ckor Hamail<br>can Other | In or Some Oth | Hr Teo or              | white                     | View Chart as Re | port      | 84,624                           | 4,363                                                            | 328                                       | 2,418       | 5,332                           | 56                                                   | 1,199                 | 2,519                 | 155,282   |
|                                            | 2                                                                                                    |                                                                                                    | - Contraction of the  | Native                          | ~                      | Islande                  |                |                        |                           |                  |           | 50,807                           | 3,407                                                            | 294                                       | 1,097       | 6,284                           | 48                                                   | 1,019                 | 2,177                 | 90,189    |
|                                            | Allegany<br>Anne Anundel                                                                                                    | 38.842 36,245<br>265.763 271.893                                                                                                    | 1,085                 | 1.665 1                         | 568 6,0<br>18,352 83.  | ns 31<br>184 484         | 186            | 1,186                  | 405,456                   | Chart Data Diagr | ostics    | 2,501,750                        | 410,032                                                          | 20,420                                    | 516,655     | 1,100,256                       | 3,137                                                | 200,032               | 104,705               | 3,335,264 |
| Spanish or Spanish Creole                  | Baltmore City                                                                                                    | 14,548 395                                                                                                    | 781 274               | 11,303                          | 12,955                 | 183,830                  |                |                        |                           |                  |           |                                  |                                                                  |                                           |             |                                 |                                                      |                       |                       |           |
| Chinese                                    | Calvert                                                                                                    | 43,713 45,024                                                                                                    | 2,437                 | 329 1                           | 0,077 200<br>1,260 11/ | 1738 319<br>130 44       | 12,801         | 2,365                  | 72.231                    |                  |           |                                  |                                                                  |                                           |             |                                 |                                                      |                       |                       |           |
| French (incl. Patois, Cajun)<br>Vietnamese | Caroline                                                                                                    | Caroline 16.123 16.943 1.816 123 188 4.585 53 1.011 710 26.396                                                                       |                       |                                 |                        |                          |                |                        |                           |                  |           |                                  |                                                                  |                                           |             |                                 |                                                      |                       |                       |           |
| Russian                                    | Carroll                                                                                                    | Carrol 82,510 84,624 4,363 328 2,418 5,332 56 1,199 2,519 155,282<br>Cecil 50,301 50,807 3,407 294 1,097 6,284 48 1,019 2,177 90,389 |                       |                                 |                        |                          |                |                        |                           | View             | / aggrega | te statistics                    | TOP:                                                             | Agricultur                                | ai veterari | •                               | Disable                                              | u veteralis           |                       |           |
|                                            | And the Article Articl |                                                                                                    | 2.060                 | AE2                             | 1.264 62.              | 101 100                  |                | 8.484                  | ALC 1993                  |                  |           |                                  |                                                                  |                                           |             |                                 |                                                      |                       |                       |           |

(i) Only one population may be viewed in the charts at a time.

- The parameters at the top of the dashboard will allow you to cut the data by the census dataset and cluster / county.
- Select the desired data population, choose your clusters, optionally choose specific counties in those clusters, and then click update. The data in all charts will be filtered to that data set and those specific counties.
- **Tip:** You can select several clusters, and then deselect specific counties in each cluster. For example, if I only wanted to look at Baltimore City and Baltimore County, I would select the Baltimore City Cluster and the Northern Maryland Cluster, and then use the county dropdown to deselect other counties in the Northern Maryland Cluster.
- **Tip:** You need to drill back up to the root chart (chart that displays when dashboard opens) prior to selecting new parameters from the dropdowns at the top of the dashboard.
- All tabular charts will provide a menu button in the lower left corner of the chart that, when clicked, will allow you to export that chart's data. The data exported will be what is currently shown in the dashboard and will abide by any filters selected in the dashboard parameters at the top of the dashboard.

#### Step 3 — Charts: Gender for Selected Counties

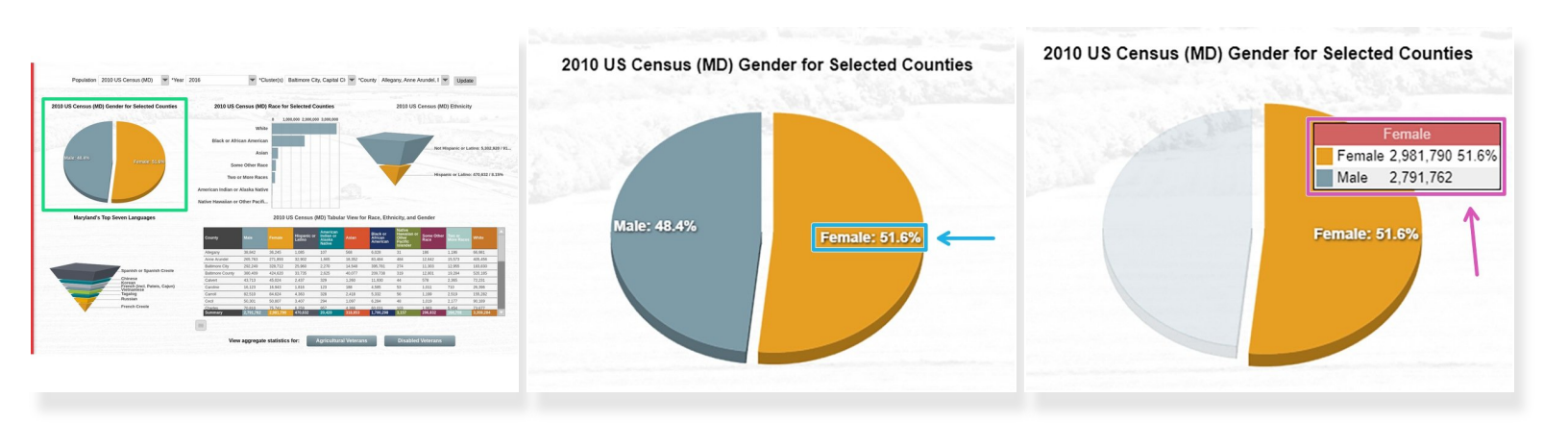

- (i) There is no drill-down capability in this chart.
- The **Gender for Selected Counties** chart provides a visualization of the gender split for the counties selected in the dashboard parameter at the top of the dashboard.
- The pie chart shows percentages of each gender for selected counties.
- When hovering over a specific slice, the total value of the slice will be displayed in a tooltip, along with the other slices in descending order below the slice you are hovering over.

#### Step 4 — Charts: Race for Selected Counties

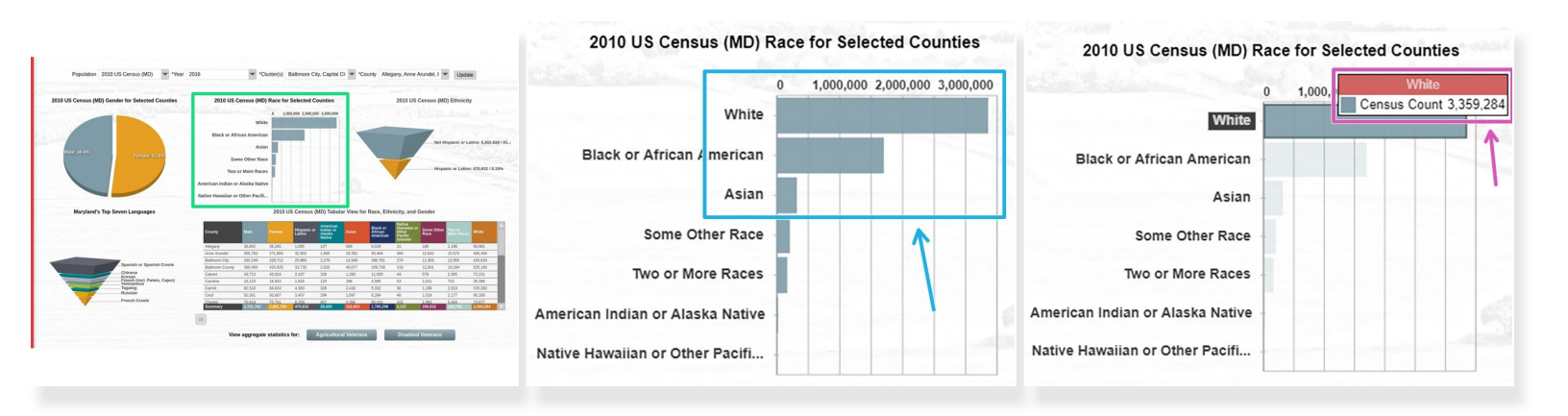

- (i) There is no drill-down capability in this chart.
- The **Race for Selected Counties** chart provides a visualization of the racial distribution for the counties selected in the dashboard parameter at the top of the dashboard.
- The bar chart shows the racial distribution of the selected counties in the county parameter at the top of the dashboard.
- When hovering over a specific bar, the total value of the bar will be displayed in a tooltip.

#### Step 5 — Charts: Ethnicity

| Papellan 2010 Genan (M) 🔄 "Iwr 2014 🔄 "Ganaciji Baleven Cju, Capital Cji Si Starly Jalegas, Aren Aurakul, 🗟 📷 📾                                                                                                    | 2010 US Census (MD) Ethnicity                                                 | 2010 US Census (MD) Ethnicity          |
|----------------------------------------------------------------------------------------------------|-------------------------------------------------------------------------------|----------------------------------------|
| BUILDECREME (b) General (b) General (b) Ge |                                                                               | Not Hispapic or Latino: 5 302 920 / 91 |
| Instruction of Ore Profile     East of Cancer (b) Chainer Unit for Cancer (b) Chainer Unit for Cancer (b) Chainer Unit for Cancer (b) Chainer Unit for Cancer (b) Chainer Unit for Cancer (b) Chainer Unit for Cancer (b) Chainer Unit for Cancer (b) Chainer Unit for Cancer (b) Chainer (b) Chainer                                      | Not Hispanic or Latino: 5,302,920 / 91<br>Hispanic or Latino: 470,632 / 8.15% | Hispanic or Latino: 470,632 / 8.15%    |
| Implementation Implementation Implementatio                                                                                                    | 0.                                                                            |                                        |

- (i) There is no drill-down capability in this chart.
- The **Ethnicity** chart provides a visualization of the ethnicity split for the counties selected in the dashboard parameter at the top of the dashboard.
- The funnel chart shows percentages and total values for each ethnicity for selected counties.
- When hovering over a specific slice, the slice will focus and the corresponding text will highlight to provide more clarity.

#### Step 6 — Charts: Maryland's Top Seven Languages

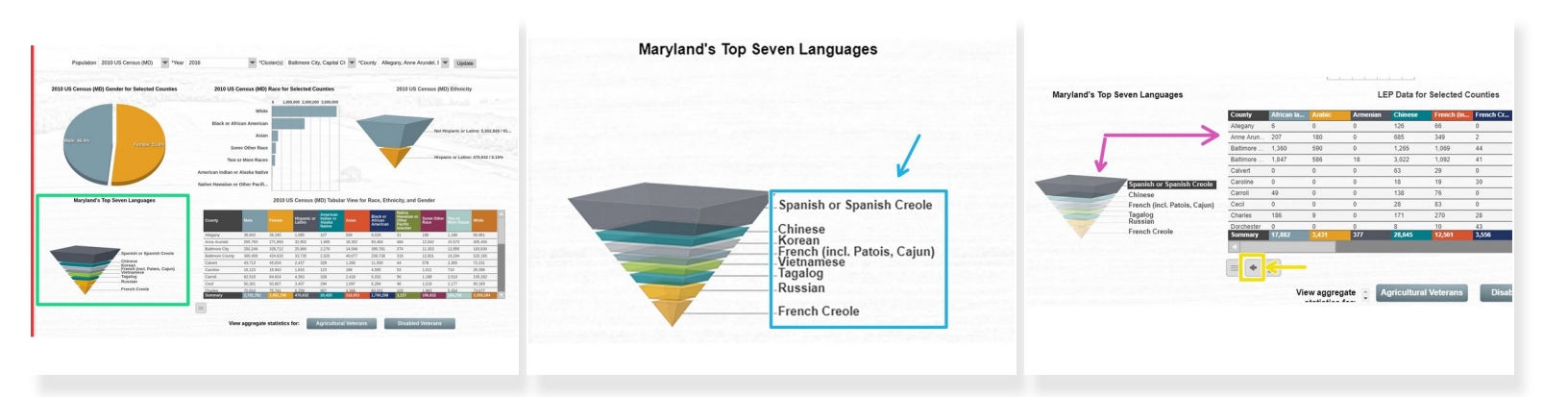

- (i) This chart drills into detailed LEP data. The detailed data will replace the tabular chart to the right with a new tabular chart solely for LEP data.
- The Maryland's Top Seven Languages chart provides a visualization of the language distribution for the counties selected in the dashboard parameter at the top of the dashboard.
- The funnel chart shows the distribution of the top seven languages in MD (as identified by AGNR) for selected counties.
- Clicking on any slice will drill to detailed LEP data. The data will appear in the tabular chart to the right.
- Drill back to the other chart using the back arrow in the lower left corner of the new LEP chart.

#### Step 7 — Charts: Tabular View for Race, Ethnicity, and Gender

| Contraction Contraction                     | 1 1000.000 2.000,000 2.000,000                                                                                                    |                                                                                                    |                |           | 2010 U       | S Census             | (MD) Tabul            | lar View fo | r Race, Eth         | nicity, and         | Gender     |                     |           |   |                                  | County            | Demographic          | Census Count      |
|---------------------------------------------|----------------------------------------------------------------------------------------------------|----------------------------------------------------------------------------------------------------|----------------|-----------|--------------|----------------------|-----------------------|-------------|---------------------|---------------------|------------|---------------------|-----------|---|----------------------------------|-------------------|----------------------|-------------------|
|                                             | White                                                                                                    | and the second second se |                |           |              |                      | American              |             | -                   | Native              |            |                     | -         |   |                                  | Allegany          | Aggregate Total      | 63                |
|                                             | Black or Atrican American                                                                                                    | The strength of Land A. M. A. M. A.                                                                                                    | County         | Male      |              | Hispanic o<br>Latino | r Indian or<br>Alaska |             | Black or<br>African | Hawaiian o<br>Other | Some Other | Two or<br>More Roce | white     |   |                                  | Anne Arundei      | Aggregate Total      | 98                |
| Concerner 1                                 | Asian                                                                                                    |                                                                                                    |                |           |              |                      | Native                |             | Allercal            | Islander            |            |                     |           |   |                                  | Baltimore City    | Aggregate Total      | 0                 |
| ALL REAL PROPERTY.                          | Some Other Race                                                                                                    |                                                                                                    | Allegany       | 38,842    | 36,245       | 1,085                | 107                   | 568         | 6,028               | 31                  | 185        | 1,185               | 66,981    |   |                                  | bailmore County   | Aggregate total      | 30                |
|                                             | Two or More Races                                                                                                    | Hispania of Labor: 670,812 / 81396                                                                                                    | Anne Arundel   | 265,763   | 271,893      | 32,902               | 1,665                 | 18,352      | 83,484              | 484                 | 12,642     | 15,573              | 405,455   |   |                                  | Calvert           | Aggregate Total      | 55                |
|                                             | American Indian or Alaska Native                                                                                                    |                                                                                                    | Baltimore City | 292,249   | 328,712      | 25,960               | 2,270                 | 14,548      | 395,781             | 274                 | 11,303     | 12,955              | 183,830   |   |                                  | Caroline          | Aggregate Total      | 125               |
|                                             | Native Hanalian or Other Pacifi                                                                                                    |                                                                                                    | Calvert        | 43 712    | 424,020      | 33,735               | 2,040                 | 40,077      | 209,736             | 319                 | 12,001     | 2 265               | 72.221    | 2 |                                  | Carroll           | Aggregate Total      | 166               |
| of's Top Seven Languages                    | 2010 US Census (MD) Tabular View for Rac                                                                                                    | e. Ethnicity, and Gender                                                                                                    | Caroline       | 16.123    | 16.943       | 1.815                | 123                   | 188         | 4.585               | 53                  | 1.011      | 710                 | 26.395    |   |                                  | Cecil             | Aggregate Total      | 80                |
|                                             |                                                                                                    |                                                                                                    | Carroll        | 82,510    | 84,624       | 4,353                | 328                   | 2.418       | 5.332               | 55                  | 1,199      | 2.519               | 155,282   |   |                                  | Charles           | Aggregate Total      | 111               |
|                                             | oursy Main Person Hispanic or Maint of Asian Bi                                                                                                    | Ack of Hansalat of Source Other Source Weater                                                                                                    | Cecil          | 50,301    | 50,807       | 3,407                | 294                   | 1,097       | 6,284               | 48                  | 1,019      | 2,177               | 90,189    |   |                                  | Dorchester        | Aggregate Total      | 49                |
|                                             | Tepany 20.542 26.245 1.085 227 568 6.5                                                                                                    | CR 31 186 1,186 06,001                                                                                                    | Charles        | 70.810    | 75.741       | 6.259                | 957                   | 4 355       | 60.031              | 103                 | 1,963      | 5.454               | 73.677    |   |                                  | Frederick         | Aggregate Total      | 197               |
|                                             | THE REAL REPORT OF THE STREET STREET ST | 454 454 12,442 25,573 426,456                                                                                                    | summary        | 2,191,162 | 2,961,790    | 470,632              | 20,420                | 318,853     | 1,700,298           | 3,157               | 206,832    | 194,753             | 3,339,294 |   |                                  | Summary           |                      | 1.989             |
| Spanish or Spanish Create                   | attrony County 300,409 424,620 33,726 2,525 40,077 228                                                                                                    | 8.739 329 12.01 29.294 521.315                                                                                                    | =              |           |              |                      |                       | T           |                     |                     | T          |                     |           |   | _                                |                   |                      |                   |
| Korean<br>Premeln (Incil, Patiese, Calpurt) | alweit 43,713 45,824 2,437 329 1,390 11,<br>anthre 16,123 16,943 1,836 123 298 4,5                                                                                                    | 830 44 5/W 2.365 72.231<br>m 53 1.611 720 26.399                                                                                                    |                |           |              |                      |                       | 1.00        | _                   |                     |            | _                   |           |   |                                  |                   |                      |                   |
| Tagabog                                     | anol 82,518 64,824 4,363 109 2,418 5,3                                                                                                    | 02 56 L399 2,523 155,292                                                                                                    | View           | annrenate | e statistice | for                  | Anticultur            | al Veteran  |                     | Disable             | d Veterans |                     | <u> </u>  |   |                                  |                   |                      |                   |
| French Creele                               | oci 50,00 50,807 3,407 294 1,007 6,2<br>tades 70,813 75,741 4,259 957 4,366 63                                                                                                    | 54 40 1,029 2,177 90,309<br>591 200 1,968 5,454 72,677                                                                                                    |                | anne      | o otauouco   |                      | righteonton           |             |                     | Disabic             |            |                     |           |   | Contraction of the second second |                   |                      |                   |
|                                             | mmary 27912912 1991299 (01.532 29.439 111.551 1.7                                                                                                    | W294 3,157 294,412 354,744 3,396,284                                                                                                    |                |           |              |                      |                       |             |                     |                     |            |                     |           |   | View aggregate s                 | statistics for: A | gricultural Veterans | Disabled Veterans |
|                                             |                                                                                                    |                                                                                                    |                |           |              |                      |                       |             |                     |                     |            |                     |           |   |                                  |                   |                      |                   |
|                                             |                                                                                                    |                                                                                                    |                |           |              |                      |                       |             |                     |                     |            |                     |           |   |                                  |                   |                      |                   |

# (i) The two buttons below this chart drill aggregate data into the space where the primary chart resides.

- The Tabular View for Race, Ethnicity, and Gender chart provides detailed data for each county broken down by Race, Ethnicity, and Gender. The data can be cut using the cluster / county parameter at the top of the dashboard.
- There are two additional tabular charts for Agricultural Veterans and Disabled Veterans, respectively, that can be accessed via the gray buttons below the primary chart. These data sets are populations not available in the parameter dropdown at the top of the dashboard.
- Drill back to the original tabular chart using the arrow in the bottom left corner of the new chart.

Congratulations, you have completed the training guide for the UME Census Dashboard. Please contact Latoya Hicks with any questions regarding the data on the dashboard. Technical issues should be sent to dashboards@umd.edu.